## Actualización de la Cuenta "Zoom"

1. Localice el logo de "Zoom" en la pantalla principal de la computadora y dé clic en el logo dell programa.

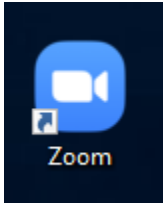

2. Dé clic en el botón "Sign in with SSO."

| Zoom Cloud Meetings | /       |    |   | :                     |
|---------------------|---------|----|---|-----------------------|
| Enter your email    |         |    | ٩ | Sign In with SSO      |
| Enter your password | Forgot? | or | G | Sign In with Google   |
| Keep me signed in   | Sign In |    | f | Sign In with Facebook |
| < Back              |         |    |   | Sign Up Free          |

3. Asegúrese que esté escrito pwcs-zm-edu y oprima el botó de "Continue"

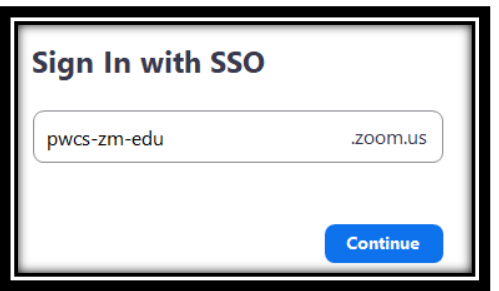

4. Cuando abra la pantalla asegúrese de darle clic al botón "Open".

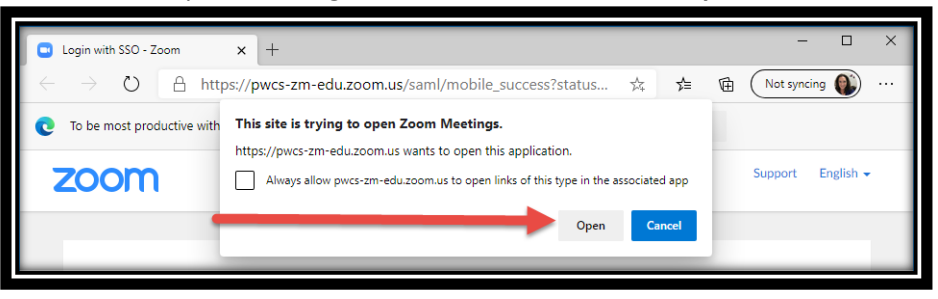

5. Luego en la imagen de su perfil, dé clic izquierdo y seleccione "Check for updates".

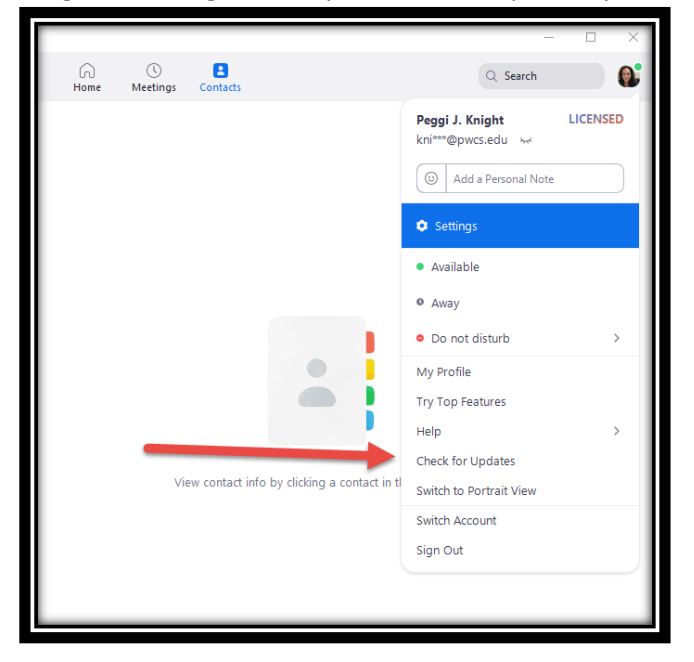

6. Luego de hacer las actualizaciones el programa le mostrará si necesita alguna actualización.

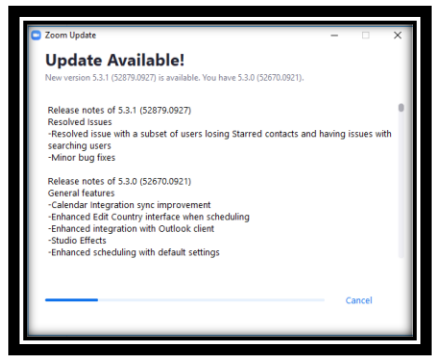

7. De clic en "Update."

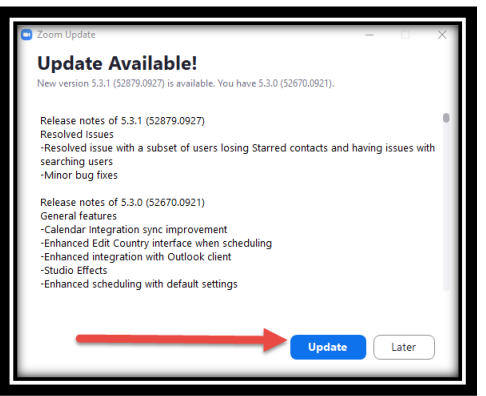

8. Espere que el Sistema haga las actualizaciones

| Please wait while Windows configures Zoom |        |
|-------------------------------------------|--------|
| Time remaining: 3 seconds                 |        |
|                                           | Cancel |

9. Cuando las actualizaciones estén completadas le aparecerá este mensaje.

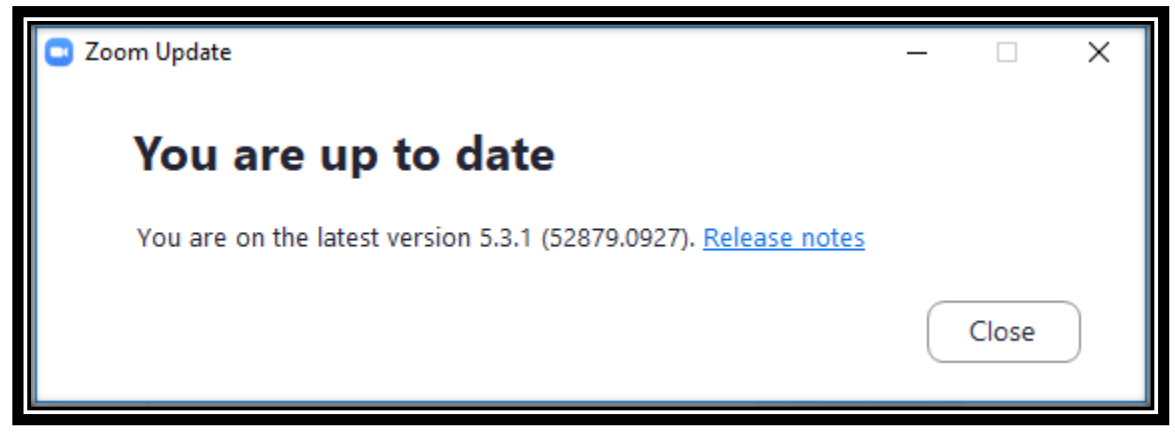

\_\_\_\_\_

Recomendación verifique las actualizaciones por lo menos una vez a la semana para que no tenga problemas usando el programa.